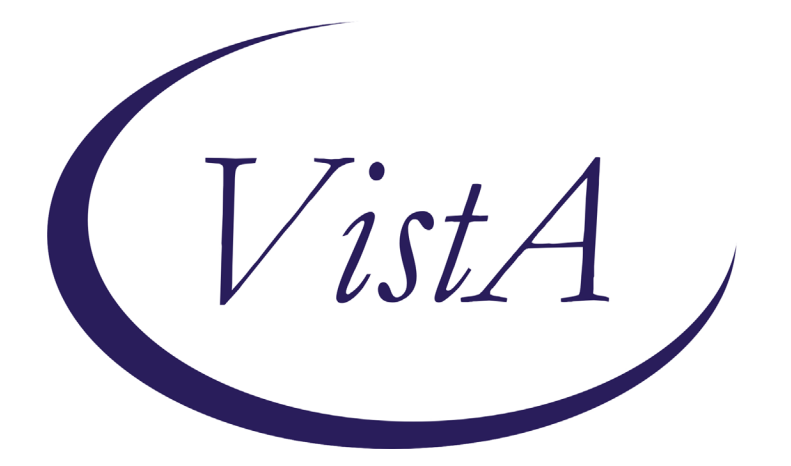

Update \_2\_0\_173G

### **Clinical Reminders**

### VA-COVID-19 IMMUNIZATION REMINDER UPDATE G Install Guide

March 2021

Product Development Office of Information Technology Department of Veterans Affairs

| Table of Contents |   |
|-------------------|---|
| INTRODUCTION      | 1 |
| INSTALL DETAILS   | 1 |
| INSTALL EXAMPLE   | 2 |
| POST-INSTALLATION | 4 |

# Introduction

DESCRIPTION: This update adds the CPT codes for immunization to the following taxonomies:

VA-SARS-COV-2 IMM ASTRAZENECA SERIES 1 - CPT CODE: 0021A

VA-SARS-COV-2 IMM ASTRAZENECA SERIES 2 - CPT CODE: 0022A

VA-SARS-COV-2 IMM JANSSEN SERIES 1 - CPT CODE: 0031A

UPDATE\_2\_0\_173G contains 1 Reminder Exchange entry: UPDATE\_2\_0\_173G VA-COVID-19 IMMUNIZATION REMINDER VA-COVID-19 VA-UPDATE\_2\_0\_173G HEALTH FACTORS REMINDER TERMS VA-REMINDER UPDATE\_2\_0\_173G REMINDER TAXONOMIES VA-SARS-COV-2 IMM ASTRAZENECA SERIES 2 VA-SARS-COV-2 IMM ASTRAZENECA SERIES 1 VA-SARS-COV-2 IMM JANSSEN SERIES 1

#### **Pre-Installation**

1. REMINDER UPDATE\_2\_0\_173F should be installed prior to installing this update The Install Guide is available here: <u>https://Redacted</u> /Update 2 0 173F IG.pdf

**Install Details** 

This update is being distributed as a web host file. The address for the host file is: https://vaww.va.gov/reminders/docs/UPDATE\_2\_0\_173G.PRD

The file will be installed using Reminder Exchange, programmer access is not required.

This update can be loaded with users on the system. Installation will take less than 5 minutes

# **Install Example**

To Load the Web Host File. Navigate to Reminder exchange in Vista

| +     | + Next Screen - Prev Screen       | 2?  | More Actions              | >>>              |
|-------|-----------------------------------|-----|---------------------------|------------------|
| CFE   | Create Exchange File Entry        | LHF | Load Host File            |                  |
| CHF   | Create Host File                  | LMM | Load MailMan Message      |                  |
| CMM   | Create MailMan Message            | LR  | List Reminder Definitions |                  |
| DFE   | Delete Exchange File Entry        | LWH | Load Web Host File        |                  |
| IFE   | Install Exchange File Entry       | RI  | Reminder Definition In    | V                |
| IH    | Installation History              | RP  | Repack                    |                  |
| Selec | t Action: Next Screen// LWH Load  | Web | Host File                 |                  |
| Input | the URL for the .prd file: https: | 11  | / UPD                     | ATE_2_0_173G.PRD |

At the <u>Select Action</u>: prompt, enter <u>LWH</u> for Load Web Host File At the <u>Input the url for the .prd file</u>: prompt, type the following web address: https://Redacted/UPDATE\_2\_0\_173G.PRD

Search and locate an entry titled UPDATE\_2\_0\_173G VA-COVID-19 IMMUNIZATION REMINDER.

| +Item                                                        | Entry                          | Source                | Date Packed      |  |
|--------------------------------------------------------------|--------------------------------|-----------------------|------------------|--|
| 243                                                          | UPDATE_2_0_173G VA-COVID-19    |                       | 03/04/2021@12:57 |  |
|                                                              | IMMUNIZATION REMINDER          |                       |                  |  |
| 244                                                          | UPDATE_2_0_174 VAAES TEMPLATE  |                       | 11/12/2020@11:26 |  |
| 322223                                                       | UPDATES                        |                       |                  |  |
| 245                                                          | UPDATE_2_0_175 VA-CLINICAL     |                       | 10/19/2020@08:40 |  |
| ~ **                                                         | APPEAL DECISION                |                       |                  |  |
| 246                                                          | UPDATE_2_0_175 VA-CLINICAL     |                       | 11/20/2020@10:46 |  |
| 047                                                          | APPEAL DECISION                |                       | 11/10/0000010-54 |  |
| 247                                                          | AND PROSTATE MOLECULAR TESTING |                       | 11/10/2020@12:54 |  |
|                                                              | AND PROSTATE MOLECULAR TESTING |                       |                  |  |
| +                                                            | + Next Screen - Prev Scree     | n ?? More Actions     | >>>              |  |
| CFE                                                          | Create Exchange File Entry     | LHF Load Host File    |                  |  |
| CHF                                                          | Create Host File               | LMM Load MailMan Mess | sage             |  |
| CMM                                                          | Create MailMan Message         | LR List Reminder Def  | finitions        |  |
| DFE                                                          | Delete Exchange File Entry     | LWH Load Web Host Fil | Le               |  |
| IFE                                                          | Install Exchange File Entry    | RI Reminder Definiti  | ion Inquiry      |  |
| IH                                                           | Installation History           | RP Repack             |                  |  |
| Select Action: Next Screen// IFE Install Exchange File Entry |                                |                       |                  |  |
| Enter a list or range of numbers (1-500): 243                |                                |                       |                  |  |

At the Select Action prompt, enter IFE for Install Exchange File Entry

Enter the number that corresponds with your entry **UPDATE\_2\_0\_173G VA-COVID-19 IMMUNIZATION REMINDER.** *(in this example it is entry 243 it will vary by site).* The date of the exchange file should be 03/04/2021.

| Component                                                                                                    | Category          | Exists |
|----------------------------------------------------------------------------------------------------|-------------------|--------|
| Source:<br>Date Packed: 03/04/2021@12:57:02<br>Package Version: 2.0P46                                                                                                    |                   |        |
| Description:<br>The following Clinical Reminder items were selected for<br>REMINDER TAXONOMY<br>VA-SARS-COV-2 IMM JANSSEN SERIES 1<br>VA-SARS-COV-2 IMM ASTRAZENECA SERIES 1<br>VA-SARS-COV-2 IMM ASTRAZENECA SERIES 2 | r packing:        |        |
| REMINDER TERM<br>VA-REMINDER UPDATE_2_0_173G                                                                                                    |                   |        |
| Keywords:                                                                                                    |                   |        |
| + Enter ?? for more actions<br>IA Install all Components IS Install Select Action: Next Screen// IA                                                                                                    | elected Component | >>>    |

At the **Select Action** prompt, type **IA** for **Install All Components** and hit enter.

Install the new health factor and reminder term Overwrite the three existing taxonomies.

.

You will then be returned to this screen. At the Select Action prompt, type Q.

| Compone       | ent                                  | Ca           | ategory   | Exists |
|---------------|--------------------------------------|--------------|-----------|--------|
| Source:       |                                      |              |           |        |
| Date Packed:  | 03/04/2021@12:57:02                  |              |           |        |
| Package Versi | lon: 2.0P46                          |              |           |        |
| Description:  |                                      |              |           |        |
| The following | Clinical Reminder items were selecte | d for packin | ng:       |        |
| REMINDER TAXO | NOMY                                 |              |           |        |
| VA-SARS-COV   | -2 IMM JANSSEN SERIES 1              |              |           |        |
| VA-SARS-COV   | -2 IMM ASTRAZENECA SERIES 1          |              |           |        |
| VA-SARS-COV   | -2 IMM ASTRAZENECA SERIES 2          |              |           |        |
| REMINDER TERM |                                      |              |           |        |
| VA-REMINDER   | UPDATE_2_0_173G                      |              |           |        |
| Keywords:     |                                      |              |           |        |
| + + N         | lext Screen - Prev Screen ?? More    | Actions      |           | >>>    |
| IA Install    | all Components IS Insta              | 11 Selected  | Component |        |
| Select Action | n: Next Screen// Q                   |              |           |        |

You will then be returned to this screen. At the <u>Select Action</u> prompt, type  $\underline{Q}$ . Install complete.

### **Post-Installation**

Using the Vista Menu, TXM Reminder Taxonomy Management, search for and Inquire into the following taxonomies and make sure you see the displayed codes:

VA-SARS-COV-2 IMM ASTRAZENECA SERIES 1 CPT CODE: 0021A

VA-SARS-COV-2 IMM ASTRAZENECA SERIES 2 CPT CODE: 0022A

VA-SARS-COV-2 IMM JANSSEN SERIES 1 CPT CODE: 0031A